## MODE D'EMPLOI POUR S'INSCRIRE SUR IPWEB EN L1 DE LA LICENCE HUMANITÉS

## RAPPEL :

P1 = Humanités, Lettres et sciences humaines P2 = Humanités classiques, arts et patrimoine P3 = Humanités et arts du spectacle P4 = Humanités, droit, éco/gestion

Le premier écran que vous rencontrerez vous demandera de renseigner vos informations personnelles (nom, prénom, mail, numéro de téléphone, adresse postale...) => "continuer"

Le deuxième écran demandera ensuite de sélectionner le Parcours Humanités où vous devez vous inscrire : **sélectionnez celui où vous avez fait votre inscription administrative** (on vérifiera ensuite au secrétariat, donc pas la peine de faire les malins et de vous inscrire ailleurs que là où vous avez eu une proposition d'admission). => **continuer** 

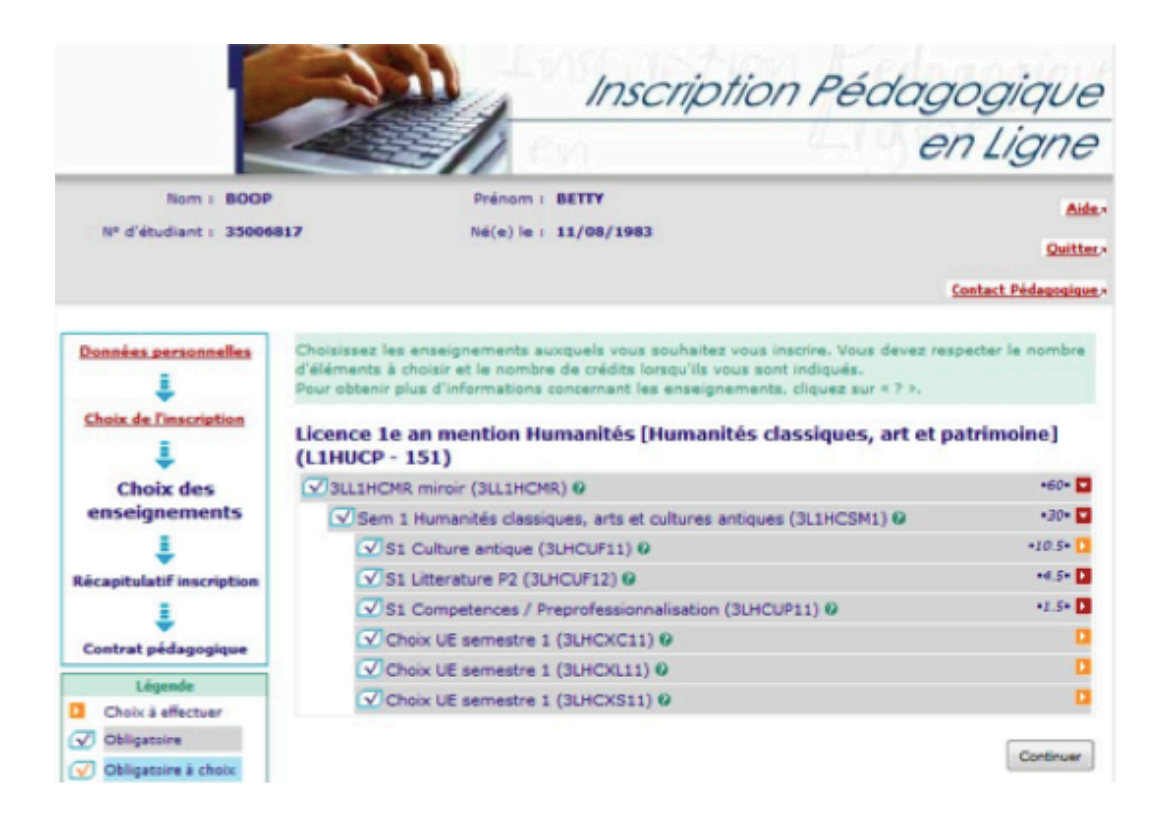

Le troisième écran vous présente les différentes UE et les cours qui y sont rattachés

- si vous avez une flèche rouge, c'est que vous n'avez pas de choix à faire ;
- si vous avez une flèche orange, c'est que vous avez un choix à faire :

- langue vivante
  - attention, prendre en compte le fait que vos cours sont de niveau spécialistes (avec les LEA), donc vous ne commencez pas une nouvelle langue vivante => choisissez celle que vous maîtrisez le plus
  - sur l'emploi du temps apparaissent seuls les horaires d'anglais, parce que c'est là que nous avons les plus gros effectifs
    - pour l'allemand, l'espagnol, l'italien et le portugais, on vous donnera les horaires quand vous viendrez rendre votre contrat pédagogique (mardi 4 septembre)
- langue ancienne : latin ou grec
  - niveau initiation si vous n'en avez jamais fait ou que vous n'avez fait qu'au collège
  - niveau perfectionnement si vous en avez fait en seconde
  - niveau approfondissement si vous en avez fait jusqu'au bac
  - c'est à vous d'évaluer votre propre niveau, et de faire un choix de bon sens : si vous avez plusieurs années de latin ou de grec derrière vous, vous risquez de vous ennuyer ferme dans les cours d'initiation et de stresser vos camarades qui seront, eux, de vrais grands débutants
  - prenez en compte que, lors des deux premières semaines, vous pouvez encore changer de niveau : si vous vous inscrivez en perfectionnement (niveau 2) ou approfondissement (niveau 3) et que vous vous rendez compte que c'est trop dur, vous pourrez demander à descendre d'un niveau.
  - sur votre emploi du temps n'apparaissent que les horaires d'initiation => on vous donnera les horaires de perfectionnement (niveau 2) ou d'approfondissement (niveau 3) lorsque vous viendrez rendre votre contrat pédagogique au secrétariat et on remodèlera votre emploi du temps au besoin. Pensez bien à le signaler.
- pour les P2, en plus, culture antique et module d'ouverture => continuer

Le quatrième écran vous demande, pour chaque EC, de choisir un groupe :

| Ch <mark>ois</mark> ir                                             | r le                          | es groupes pour          | les enseignements ci-dessous : |         |
|--------------------------------------------------------------------|-------------------------------|--------------------------|--------------------------------|---------|
| 🗹 Gre                                                              | c a                           | ncien : niveau initial   | tion 1 (3LHMMG11)              | •1.5• 🖬 |
| Sélec                                                              | tion                          | iner 1 groupe parmi ceux | proposés                       |         |
|                                                                    | 0                             | PHUDETD3H -              | HUDE GREC gr principal         | 0       |
|                                                                    |                               | PHUDETD4H -              | HUDE GREC gr secondaire        | 0       |
| C Etud                                                             | Etude d'une oeuvre (3LHD101H) |                          |                                |         |
| Sélec                                                              | tion                          | iner 1 groupe parmi ceux | proposés                       |         |
|                                                                    |                               | PH101HTD1H -             | L1 HUDE gr A                   | 0       |
|                                                                    | 0                             | PH101HTD2H -             | L1 HUDE gr B                   | 0       |
|                                                                    | •                             | PH101HTD3H -             | L1 HUDE gr C grec              | 0       |
| Cours thématique histoire (3LHU1HIS)                               |                               |                          |                                | +2.5+ 🗖 |
| Sélec                                                              | tion                          | iner I groupe parmi ceux | proposés                       |         |
|                                                                    |                               | PH1HISTD2H -             | HUDE grA                       | 0       |
|                                                                    |                               | PH1HISTD3H -             | HUDE grB .                     | 0       |
|                                                                    | •                             | PH1HISTD5H -             | HUDE grC GREC                  | 0       |
| Atelier de lecture sur un texte fondamental de la philo (3LPH104P) |                               |                          |                                | •1.5• 🗖 |

- pour les P1, latin A, latin B, latin C
- pour les P4, groupe A, groupe B, groupe C (= groupe C si vous voulez faire du grec)
- rien pour les P2 et les P3, car vous êtes moins nombreux, donc tous inscrits dans les mêmes TD
- vous devez choisir toujours le même groupe :
  - si vous êtes en P4 et que vous choisissez le groupe C (celui de mon exemple, où on fait du grec), vous devez cocher "groupe C" dans toutes les rubriques
  - lorsque vous viendrez rendre votre contrat pédagogique, on vérifiera que vous vous êtes bien toujours inscrit dans le même groupe
  - pour les langues anciennes, il y a parfois précisé "groupe principal" et "groupe secondaire"
    - groupe secondaire = moins de places disponibles
    - quand l'un des groupes est rempli, il est automatiquement fermé => vous devez donc vous inscrire dans l'autre groupe
  - notez bien le code associé à votre TD en langue ancienne et en anglais, c'est lui qui vous permettra, une fois que vous aurez votre emploi du temps en main, de savoir à quel horaire vous vous êtes inscrit.

- Pour les étudiants qui veulent s'inscrire en niveau perfectionnement, comme ce sont des cours de L2, certains groupes ont des horaires plus ou moins compatibles :
  - pour le grec perfectionnement :
    - en P1, choisissez le groupe latin B (même si vous allez en fait faire du grec)
    - en P4, même chose, choisissez le groupe B, même si c'est un groupe associé au latin => si le système bloque parce que vous avez choisi grec à l'écran précédent, revenez en arrière, faites comme si vous vouliez faire du latin, vous nous le signalerez en rendant votre contrat et on modifiera votre inscription en langue ancienne à ce moment-là
    - en P3, inscrivez-vous en grec initiation et contactez <u>Madame Duchêne</u> (pduchenepro@gmail.com), parce qu'il faut qu'elle vous change de groupe de TD en Histoire littéraire pour que vous puissiez suivre ce cours.
  - pour le latin perfectionnement :
    - comme on a plus d'horaires à vous proposer, aucun problème en P1 et P3
    - pas de problème non plus en P4, mais choisissez plutôt le groupe B
- ceux qui veulent suivre les cours en niveau approfondissement
  - pour le grec :
    - en P1 et P3, inscrivez-vous en initiation et écrivez à Madame Duchêne
    - en P4, aucun problème
  - pour le latin :
    - en P1, choisissez le groupe latin A
    - en P3, aucun problème
    - en P4, choisissez le **groupe A**

Une fois que vous avez tout choisi (vous ne pouvez pas aller plus loin s'il manque quelque chose) => continuer.

Le dernier écran vous présente un récapitulatif de vos choix. Imprimez ce récapitulatif (= contrat pédagogique), signez-le et venez le rapporter au secrétariat **L109**. On vous donnera alors votre emploi du temps papier.

## Horaires de remise des contrats pédagogiques le mardi 4 septembre :

- Pour les parcours 2 et 4, remise du contrat entre 9h et 12h
- Pour les parcours 1 et 3, remsise du contrat entre 13h30 et 16h30

Ceux qui auront choisi de faire une LV autre qu'anglais, il faudra aussi aller au bâtiment V (Ida Maier) vous inscrire dans les groupes, car ce sont eux qui les gèrent directement.

Votre inscription pédagogique sera faite, vous pourrez ne revenir que lundi prochain, pour le début des cours (sauf les étudiants admis en OUI SI qui doivent suivre leur programme cette semaine) !

Si, une fois que vous avez votre emploi du temps papier, vous vous rendez compte qu'il y a un problème :

- parce que vous travaillez ;
- parce que vous êtes en double cursus ;
- parce que vous avez un rendez-vous récurrent pendant la semaine ;

écrivez à <u>Madame Duchêne</u> afin qu'elle voit si elle peut vous trouver une solution (ce qui est en général le cas, ne vous inquiétez pas).